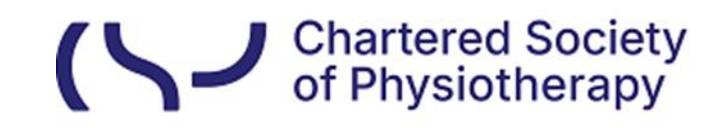

## Information skills: Searching WorldCat Discovery – Advanced Search

WorldCat Discovery is the library catalogue of the CSP's eLibrary, Knowledge and Archive Services (eLKAS).

<u>Click here to access WorldCat Discovery</u>, or use the search box at <a href="https://www.csp.org.uk/professional-clinical/clinical-evidence/library-services">https://www.csp.org.uk/professional-clinical/clinical-evidence/library-services</a>

Click 'Advanced Search' in the Search box:

| 🟛 Everything | Articles         | 🕘 eBooks / Books | 🔁 Journals |                 |
|--------------|------------------|------------------|------------|-----------------|
| Search Wo    | orldCat Disc     | overy            |            |                 |
| "musculoske  | letal physiother | apy"             |            | SEARCH          |
|              |                  |                  |            | Advanced Search |

or under the search bar in your interface:

|                                                                            | Hello<br>My Account 🗸                 |
|----------------------------------------------------------------------------|---------------------------------------|
| Advanced Search Resources V                                                | र् Search history 🛛 ★ Saved Items (0) |
| Search CSP eLibrary, Knowledge and Archive Services (CSP eLKAS) and beyond |                                       |
| "musculoskeletal physiotherapy"                                            | 🛞 Q Search                            |
|                                                                            | Advanced Search                       |

In Advanced Search, you can:

- Enter search terms in multiple search boxes.
- Select Boolean **Operators** (AND, OR and NOT) between search terms.
- Select **Search Indexes** (Keyword, Title, Author, etc.) from drop-down lists for guided searching.
- Use **Search Tools** to limit or focus the search before it is performed.

| DOL HEADY                                                                                                    |                                                                                                    |                             |           |                                                                 |                              |
|----------------------------------------------------------------------------------------------------|----------------------------------------------------------------------------------------------------|-----------------------------|-----------|-----------------------------------------------------------------|------------------------------|
| arch Resources 🗸                                                                                                    |                                                                                                    |                             |           |                                                                 | २ Search history ★ ९         |
| Advanced                                                                                                    | l Search                                                                                            |                             |           |                                                                 |                              |
|                                                                                                    | Search Index                                                                                        | Search Term                 |           | Databases                                                       | 1 Select                     |
|                                                                                                    | Keyword                                                                                             | Tateral elbow tendinopathy" |           | Save Changes Reset                                              |                              |
| Operator                                                                                                    | Search Index                                                                                        | Search Term                 |           | Searching Databases                                             | 1 Select                     |
| AND                                                                                                    | ✓ Keyword                                                                                           | ✓ "physical therapy"        |           | Z All                                                           |                              |
| Operator                                                                                                    | Search Index                                                                                        | Search Term                 |           | WorldCat.org<br>OCLC catalog of books, articles, and other mate | rials in libraries worldwide |
| OR                                                                                                    | Keyword                                                                                             | ✓ physiotherapy             |           |                                                                 |                              |
|                                                                                                    |                                                                                                    |                             | O Add rov | w Default                                                       | 1 Databa                     |
|                                                                                                    |                                                                                                    |                             | Clear     | Other Databases                                                 | 16 Databas                   |
| definition of the second second      | r-reviewed articles<br>related terms                                                                |                             |           |                                                                 |                              |
| Only return peer     Open Access     Expand search with     Search Results Display     Show all     Hide duplicates     Group editions and 1                                                                                                    | r-ev/eved articles<br>related terms<br>formats                                                      |                             |           |                                                                 |                              |
| Copen Access Copen Access Cope | -reviewed atticles                                                                                  |                             |           |                                                                 |                              |
| Open Access     Gray return peer     Open Access     Expand search with     Search Results Display     Shove at     Hide deplocates     Group editors and 1     Material Format     Article                                                                                                    | - reviewed atticles<br>related terms<br>formats                                                     |                             |           |                                                                 |                              |
| Open Access     Expand search with     Search Results Display     Show al     Hole deplotates     Oropie editions and 1 Material Format     Article     Publicion Yvar     2033 th                                                                                                    | reviewed atticles related terms formats                                                             |                             |           |                                                                 |                              |
| Control of the second second sec     | reviewed articles related terms formuls rough 2023 Cplotal                                          |                             |           |                                                                 |                              |
| Control of the second second sec     | reviewed articles related terms formuls rough 2023 Cpticeal                                         |                             |           |                                                                 |                              |
| Control of the second second sec     | reviewed articles initiated terms formats regin 2023 Cptonal v                                      |                             |           |                                                                 |                              |
| Control y return peer     Open Access     Expand search return     Search Results Display     brow all     Hold explorates and I  Material Format     Article     Publication Your     2013                                                                                                    | reviewed articles related terms formats reuge Quadratic State Coptional                             |                             |           |                                                                 |                              |
| Control yorkum peer     Control yorkum peer     Control Control     Control Control     Control       | -reviewed articles related terms formats reuge Q203 Cptonst V V V V V V V V V V V V V V V V V V V   |                             |           |                                                                 |                              |
| Control yorkum peer     Control yorkum peer     Control Control     Control Control     Control     Control     Control     Control     Control     Content     Content     Content     Content                                                                                                    | -reviewed articles related terms formats reugin 2023 Optionst v v v v v v v v v v v v v v v v v v v |                             |           |                                                                 |                              |

## Select a database or a database group to search

- The default database configured in WorldCat Discovery is **WorldCat.org**, which includes bibliographic information from WorldCat and its collections.
- Open 'All Databases' for a list of available databases, click the arrow to expand the list:
  - Select specific databases or click 'All' to mark all databases to search.
  - Click 'Save Changes' to save the selected for the search session.

| J ITTAED                                                                                                    |                             |                              |                                                                                               | Hello<br>My Account                                                                                              |
|----------------------------------------------------------------------------------------------------|-----------------------------|------------------------------|-----------------------------------------------------------------------------------------------|----------------------------------------------------------------------------------------------------|
| arch Resources 🗸                                                                                                    |                             |                              |                                                                                               | ् Search history ★ Sa                                                                                            |
| Advanced                                                                                                    | Search                      |                              |                                                                                               |                                                                                                    |
| laranoca                                                                                                    | ocaron                      |                              |                                                                                               |                                                                                                    |
|                                                                                                    | Search Index                | Search Term                  | O Databases                                                                                   | 1 Selecte                                                                                                    |
|                                                                                                    | Keyword                     | "lateral elbow tendinopathy" | Save Changes Reset                                                                            |                                                                                                    |
| Onwester                                                                                                    | County Index                | Count Tom                    | Searching Databases                                                                           | 1 Selecte                                                                                                    |
| AND                                                                                                    | Keyword                     | v "physical therapy"         |                                                                                               |                                                                                                    |
|                                                                                                    |                             |                              | I World Cat and                                                                               |                                                                                                    |
| Operator                                                                                                    | Search Index                | Search Term                  | OCLC catalog of books, articles, and other ma                                                 | terials in libraries worldwide                                                                                   |
| OR                                                                                                    | <ul> <li>Keyword</li> </ul> | physiotherapy                |                                                                                               |                                                                                                    |
|                                                                                                    |                             |                              | Add row     Default                                                                           | 1 Databas                                                                                                    |
|                                                                                                    |                             |                              | Other Databases                                                                               | 16 Database                                                                                                    |
|                                                                                                    |                             | c                            | slear Search O All Databases                                                                  | 17 Database                                                                                                    |
|                                                                                                    |                             |                              |                                                                                               |                                                                                                    |
| o Search Tools                                                                                                    |                             |                              | $\bigcirc$                                                                                    |                                                                                                    |
|                                                                                                    |                             |                              | Cambridge University Press Journals<br>Academic journals covering subjects across the         | e humanities, social sciences and                                                                                |
| 🗌 🍐 Only return peer                                                                                                    | r-reviewed articles         |                              | science, technology and medicine.                                                             |                                                                                                    |
| Open Access                                                                                                    |                             |                              | CINAHL                                                                                        |                                                                                                    |
| Expand search with                                                                                                    | related terms               |                              | The Cumulative Index to Nursing and Allied He<br>comprehensive resource for nursing and alled | salth Literature, is the most<br>I health literature.                                                            |
| Search Results Display                                                                                                    |                             | •                            | Requires authentication to view results.                                                      |                                                                                                    |
| O Show all                                                                                                    |                             |                              | CINAHL Plus with Full Text                                                                    | a second and a second second second second second second second second second second second second second second |
| O Hide duplicates                                                                                                    |                             |                              | research database, providing full text for more                                               | than 750 journals indexed in CINAHL.                                                                             |
| and the second second |                             |                              | O Desiving authentication to view meulter                                                     |                                                                                                    |

If you want to continue your search in the CINAHL database, click 'CINAHL Plus with Full Text' and then 'Save Changes' before hitting the 'Search' button:

| Advanced Search Resources 🗸        |                         |                                           |              |                                                                                                    | Search history ★ Saved Items (0)                                             |
|------------------------------------|-------------------------|-------------------------------------------|--------------|----------------------------------------------------------------------------------------------------|------------------------------------------------------------------------------|
| Advanced S                         | Search                  |                                           |              |                                                                                                    |                                                                              |
|                                    | Search Index<br>Subject | Search Term Physiotherapy                 |              | Save Changes Reset                                                                                                    | 1 Selected                                                                   |
| Operator<br>OR                     | Search Index<br>Subject | Search Term                               |              | <ul> <li>Searching Databases</li> <li>All</li> </ul>                                                                                                    | 1 Selected                                                                   |
| Operator<br>AND                    | Search Index<br>Subject | Search Term  Ilateral elbow tendinopathy* |              | CINAHL Plus with Full Text<br>CINAHL@ Plus with Full Text is the world's most<br>research database, providing full text for more th<br><i>Requires authentication to view results.</i> | comprehensive nursing & aillied health<br>an 750 journals indexed in CINAHL. |
|                                    |                         |                                           | O Add row    | Default                                                                                                    | 1 Database                                                                   |
|                                    |                         |                                           | Clear Search | Other Databases                                                                                                    | 16 Databases                                                                 |
|                                    |                         |                                           |              | <ul> <li>All Databases</li> </ul>                                                                                                    | 17 Databases                                                                 |
| O Search Tools                     |                         |                                           |              | - All                                                                                                    |                                                                              |
| Expand search with relat           | ted terms               |                                           |              | Cambridge University Press Journals<br>Academic journals covering subjects across the<br>science, technology and medicine.                                                             | humanities, social sciences and                                              |
| Search Results Display<br>Show all |                         |                                           |              |                                                                                                    |                                                                              |
| Hide duplicates                    |                         |                                           |              | The Cumulative Index to Nursing and Allied Hea<br>comprehensive resource for nursing and allied h                                                                                      | Ith Literature, is the most<br>ealth literature.                             |
| Group editions and form            | ats                     |                                           |              | Requires authentication to view results.                                                                                                    |                                                                              |
|                                    |                         |                                           | Clear Search | CINANL Plus with Full Text is the world's man<br>research database, providing full text for more<br>Requires authentication to view result                                             | comprehensive nursing & allied health<br>an 750 journals indexed in CINAHL.  |

On the results page, you will see '**CINAHL Plus with Full Text**' at the bottom of the page:

| Advanced Search Resources 🗸         |                                    | Q,Search history ★                                                                                                    | Saved Items (0)     |
|-------------------------------------|------------------------------------|----------------------------------------------------------------------------------------------------|---------------------|
| Retain Filters   Clear Filters      | 2 results in CSP eLibrary, Knowled | dge and Archive Services (CSP eLKAS)                                                                                                    | Create alert        |
| Sort: Best Match Y                  | 1                                  | 4 Cite < Share                                                                                                    | ☆ Save              |
| ← Expand This Search With           |                                    | Greek physiotherapists' contemporary knowledge and practice for lateral elbow tendinopathy. An o                                                                                                    | nline               |
|                                     |                                    |                                                                                                    |                     |
| Libraries Worldwide                 |                                    | Authors: Panagotis Samaras, stefanos Karanasios, Dimitrios Stasinopoulos, George Giortsos                                                                                                    |                     |
| CSP eLibrary, Knowledge and Archive |                                    | Article 2022                                                                                                    |                     |
| Services (CSP eLKAS)                | _                                  | in musculoskeletal Science and Practice V37 (202202)                                                                                                    |                     |
| A Material Farmat                   |                                    | Unique Identifier: 9406151599                                                                                                    |                     |
| Material Format                     |                                    | Summary: Objectives: To investigate physiotherapists' current knowledge and practice in the management of patien<br>lateral elbow tendingnathy, to explore associations between the participants' education and management preference | ts with<br>s and to |
| All<br>Article (3)                  | View full text                     | identify potential evidence-to-practice gaps by making comparisons with recent research recommendations.<br>                                                                                                    | ign: An on-         |
| -                                   | Report a Broken Link               | Show More 🛩                                                                                                    |                     |
| Article, Chapter (3)                |                                    | Subjects:                                                                                                    |                     |
| Article (3)                         | Staff ILL                          | LET: Lateral Elbow Tendinopathy                                                                                                    |                     |
|                                     |                                    | Physiotherapy                                                                                                    |                     |
| ✓ Search Results Display            |                                    | Available                                                                                                    |                     |
| A Contant Time                      |                                    | CSP eLibrary, Knowledge and Archive Services (CSP eLKAS)                                                                                                    |                     |

When you click **'CINAHL Plus with Full Text'**, you will be redirected to the CINAHL Plus with Full text database platform to continue or amend your search:

| New Search Publicatio                                                                                                    | ions CINAHL Subject Hear                                                                                                    | ings Evidence-Based Care Sheets Q                                                                                                    | uick Lessons More +                                                                                                    |                                                                                                    |                                                                                                    | Sign In 📫 Folder                                                                                                    | Preferences Lang                                                                                                    | juages - Hi                       |
|----------------------------------------------------------------------------------------------------|----------------------------------------------------------------------------------------------------|----------------------------------------------------------------------------------------------------|----------------------------------------------------------------------------------------------------|----------------------------------------------------------------------------------------------------|----------------------------------------------------------------------------------------------------|----------------------------------------------------------------------------------------------------|----------------------------------------------------------------------------------------------------|-----------------------------------|
|                                                                                                    | Searching: CINAHL Plus w                                                                                                    | th Full Text   Choose Databases                                                                                                    |                                                                                                    |                                                                                                    |                                                                                                    |                                                                                                    |                                                                                                    | c                                 |
| CHARTERED<br>SOCIETY<br>OF                                                                                                    | (SU physiotherap)                                                                                                    | or SU "physical therapy") and S                                                                                                    | Select a Field (optional) -                                                                                                    | Search                                                                                                    |                                                                                                    |                                                                                                    |                                                                                                    |                                   |
| PHYSIOTHERAPY                                                                                                    | AND +                                                                                                    |                                                                                                    | Select a Field (optional) -                                                                                                    | Create Alert                                                                                                    |                                                                                                    |                                                                                                    |                                                                                                    |                                   |
|                                                                                                    | AND +                                                                                                    |                                                                                                    | Select a Field (optional) -                                                                                                    | Clear (?)                                                                                                    |                                                                                                    |                                                                                                    |                                                                                                    |                                   |
|                                                                                                    |                                                                                                    |                                                                                                    |                                                                                                    | ÷ =                                                                                                    |                                                                                                    |                                                                                                    |                                                                                                    |                                   |
|                                                                                                    | Basic Search Advanced S                                                                                                    | earch Search History -                                                                                                    |                                                                                                    |                                                                                                    |                                                                                                    |                                                                                                    |                                                                                                    |                                   |
| Search History/Aler                                                                                                    | erts                                                                                                    |                                                                                                    |                                                                                                    |                                                                                                    |                                                                                                    |                                                                                                    |                                                                                                    |                                   |
| Print Search History Reb                                                                                                    | trieve Searches Retrieve Al                                                                                                    | arts Save Searches / Alerts                                                                                                    |                                                                                                    |                                                                                                    |                                                                                                    |                                                                                                    |                                                                                                    |                                   |
|                                                                                                    |                                                                                                    |                                                                                                    |                                                                                                    |                                                                                                    |                                                                                                    |                                                                                                    |                                                                                                    |                                   |
| Select / deselect all                                                                                                    | Search with AND Sear                                                                                                    | h with OR Delete Searches                                                                                                    |                                                                                                    |                                                                                                    |                                                                                                    |                                                                                                    | Refresh 5                                                                                                    | Search Results                    |
| Select / deselect all                                                                                                    | Search with AND Search<br>Search Terms                                                                                                    | h with OR Delete Searches                                                                                                    |                                                                                                    |                                                                                                    | Search Options                                                                                                    | Actions                                                                                                    | Refresh 5                                                                                                    | Search Results                    |
| Select / deselect all Search ID#* Salest State Salest State Salest Sta | Search with AND Search<br>Search Terms<br>(SU physiotherapy or SU                                                                                                    | h with OR Delete Searches physical therapy") and SU "lateral elbow tend                                                                                                    | inopathy*                                                                                                    |                                                                                                    | Search Options Expanders - Apply related words; Also search within the full text of the articles; Apply equivalent subjects                                                                                                    | Actions                                                                                                    | Refresh 5                                                                                                    | Search Results                    |
| Select / deselect all Search IDN* S1                                                                                                    | Search with AND Search<br>Search Terms<br>(SU physiotherapy or SU                                                                                                    | h with OR Delete Searches physical therapy") and SU "lateral elbow tend                                                                                                    | inopathy*                                                                                                    |                                                                                                    | Search Options<br>Expanders - Apply reasons words, Also search within the full test of the<br>antices, Apply expandent subjects<br>Search modes - Smallfeed Searching                                                                                                    | Actions<br>e Strew Results (4,187)                                                                                                    | Refresh 1                                                                                                    | Search Results<br>Edit            |
| Select / deselect all  Search ID#** S1 Refine Results                                                                                                    | Search with AND Search<br>Search Terms<br>(SU physiotherapy or SU<br>Search Resu                                                                                                    | h with OR Delete Searches physical therapy") and SU "lateral elbow tend ts: 1 - 50 of 4,167                                                                                                    | inopathy*                                                                                                    |                                                                                                    | Search Options<br>Expander - Appy rested words, Alio search within the full foot of the<br>anticles, Appy quarkers subjects<br>Search modes - Smartlox Bearching                                                                                                    | Actions<br>e Stew Results (4,167)<br>Relevanc                                                                                                    | Refresh t                                                                                                    | Search Results<br>Edit<br>Share + |
| Select / deselect all Search IDE* Solution Refine Results Current Search                                                                                                    | Search with AND Search<br>Search Terms<br>Search Terms<br>Search Result<br>V Note: Your In                                                                                                    | h with OR Delive Searches<br>physical herapy") and SU "lateral elbow tend<br>so: 1 - 50 of 4,167<br>Ital search query did not yield any results.                                                                                                    | inopathy"<br>However, using SmartText Sec                                                                                                    | arching, results were four                                                                                                    | Search Options<br>Expanders - Active vestors Actors search within the full fact of the<br>antices. Appr equivalent statects<br>Search modes - smartlest beacting<br>with based on your keywords.                                                                                                    | Actions<br>e Stylew Results (4,157)<br>Relevanc                                                                                                    | Refresh t                                                                                                    | Search Results<br>Edit<br>Share + |
| Select / deselect all Search IDM* Search IDM* Refine Results Current Search SmartText Searching                                                                                                    | Search with AND Sear<br>Search Terms<br>(SU physictherapy or SU<br>Search Resu<br>V<br>Note: Your Ir<br>g                                                                                                    | h with OR Daker Searches physical Iteracy's and SU "lateral elbow tend to: 1.50 of 4,187 ttal search query did not yield any results.                                                                                                    | inopathy"<br>However, using SmartText Sea                                                                                                    | arching, results were four                                                                                                    | Search Options<br>Expanders - Acty vision dwords, Also search within the full lost of the<br>antices, Appy expandent subjects<br>Search modes - Smartlext Rearching<br>Id based on your knywords.                                                                                                    | Actions<br>e Stylen Results (4,157)<br>Relevanc                                                                                                    | Refresh 1                                                                                                    | Search Results<br>Edit<br>Share + |
| Seeci / develot all  Search IDP*  Starth IDP*  Refine Results  Current Search  SmartText Searching  (SU physican therapy of SU  physical therapy of SU  physical therapy of SU  Sagon.                                                                                                    | Search With AND Search<br>Search Terms<br>(SU physiotherapy or SU<br>Search Resu<br>Note: Your in<br>1 Should<br>Iateral el                                                                                                    | k with OR Delete Searches physical therapy) and SU "tateral elbow tend to: 1 - 50 of 4,187 ttal search query did not yield any results. arr and scapula muscle training bow tendinopathy.                                                                                                    | Inopathy"<br>However, using SmartText Sea<br>plus conventional <b>pt</b>                                                                                                    | acting, results were four                                                                                                    | Search Options Expanders - Acity restored words, Alto search within the full load of the antice. Apply reparation subjects Search modes - Smartlexi Bearching Int based on your knywords. Instus conventional physiotherapy only: a randomit                                                                                                    | Actions           Actions           a         Striver Results (4.167)           Relevance           zized controlled trial of paralized trial of paralized trial trial of paralized trial of paralized trial of paralized trial of paralized trial of paralized trial trial of paralized trial trial tr | Refresh 1                                                                                                    | Search Results                    |
| Seect / deselect all Search (DP* 1 Search (DP* 1 Search (  | Search with AND Search<br>Search Terms<br>(SU physicherapy or SU<br>Search Resu<br>Search Resu<br>Search Resu<br>Search Resu<br>Search Resu<br>Search Resu                                                                                                    | h with (11) Deleves Searchea<br>physical Reinsyn) and SU Taleral ebow rend<br>has 1 - 50 of 4.107<br>Kall asamh quary did not jeld any results.<br>ar and seapoula muscle training<br>bow fendinopathy.                                                                                                    | However, using SmartText Set<br>plus conventional <b>pt</b>                                                                                                    | arching, results were four<br>hysiotherapy ver<br>r, Kachovel, Amir Reza, Ia                                                   | Search Options Expanders - Acgiv vision dwords, Aliao avaich within the full load of the antices. Acgiv equivalent subjects and avail modes - Smartled Bearching and based on your keywords. Fissue conventional physiotherapy only: a randomic kwask. Al; Etrainingade, Mchammad Hoseit; Takesh, Hamed, Daglarak,                                                                                                    | Actions a Wey Results (4.167) Retevance ized controlled trial of pa Maryan III: Physiotherapy Theory                                                                                                    | Refresh 1                                                                                                    | Search Results                    |
| Seeci / deseted all     Seeci / deseted all     Search LDP* 1     S1      Refine Results  Current Search  Smartlex Searching  (S) physicitherapy of St     typescal theorem  Expanders  Age/oremain desets  Age/oremain desets                                                                                                    | Search with AND Search<br>Search Terms<br>Search Terms<br>Search Ress<br>Search Ress<br>Search Search Ress<br>Search Search Ress<br>Search Search Ress<br>Search Search Ress<br>Search Search Ress<br>Search Search | In with OIE (Denies Searches)<br>striptical Renary') and SU Yakrai show tend<br>to: 1 - 5 or d + 187<br>trait search query dd not yield any results.<br>and scapula musclo training<br>book tendinopathy.<br>Doolse androng Antolettees: Hoat, Denier<br>Denies Antolettees Hoat, Denier<br>Denies Antolettees Hoat, Denier<br>Denies Antolettees Hoat, Denier<br>Denies Antolettees Hoat, Denier                                                   | incpathy"<br>However, using SmartText See<br>plus conventional <b>pi</b><br>lar, Aram, Negathan, Hoseen<br>man, andorese to motive to                                                 | arching, results were four<br>hysiotherapy ver<br>r, Kachooel, Amir Reza, M<br>a) ISSN: 0595-9865                              | search options     Expanse: - Apply visited under: Also search within the full field of the     arthors: Apply replayment subjects     search modes - Smarthod Reaching      the based on your legworths.     risus conventional physiotherapy only: a randomit      knowl, All: Etrainmizado, Monammad Hosen; Tateen, Hamet, Daghaw,     mours: - Campend Longer, Tateen, Hamet, Daghaw,     mours: - Campend Longer, Tateen, Hamet, Daghaw,     mours: - Campend Longer, Tateen, Hamet, Daghaw,     mours: - Campend Longer, Tateen, Hamet, Daghaw,     mours: - Campend Longer, Tateen, Hamet, Daghaw,     mours: - Campend Longer, Tateen, Hamet, Daghaw,     mours: - Campend Longer,     Tateen, Hamet, All and All Stateen,     details | Actions  Actions  Milex Results (4.157)  Retevant  ized controlled trial of pa  Maryam III: Physiotherapy Theory  and Maryam III: Physiotherapy Theory                                                                                                    | Refresh 1                                                                                                    | Search Results                    |
| Benet / deselect all     Search JDP***     S1      Refine Results  Current Search SmarText Searching (SU physichenspy and tu opport     Lappart Searching     Apply related sunds     Abio search within the matches                                                                                                    | Search with AND Sear<br>Bearch Terms<br>Search Terms<br>Search Resu<br>V<br>Note: Your Ir<br>Search Resu<br>V<br>Note: Your Ir<br>C<br>Argetmen<br>C<br>Argetmen<br>C                                                                                                    | h with Off     [Deleves Searchise     physical herapy) and 50 <sup>1</sup> televil elibov lend     to 1 - 50 of 4,137     that search query did not yeak any results     search query did not yeak any results     physical herapy annualce framing     physical physical herapy lend not yeak any results     the search query did not yeak any results     the search query did not yeak any results     the search query did not yeak any filter | However, using Smartfest See<br>plus conventional <b>pl</b><br>art, Aram, Negation, Hossie<br>art, Anam, Regation, Hossie<br>art, Anam, Regation, Hossie<br>Aram, Physical Theory, Te | arching, results were four<br>hysiotherapy ver<br>n; Kächowi, Amir Diaza, J.<br>w) ISSN: 0569-3585<br>endinopathy; Elibow Pati | Search Options<br>Expanses - AcqV restand words, Also search within the full load of the<br>andres, AcqV reprivation subjects<br>Search modes - Smartleick Bearching<br>Int based on your knywords.<br>Insus conventional physiotherapy only: a randomit<br>Abradi. AL Etzamizadin, Mahammat Hoseis, Teesis, Hamet, Daghare,<br>notigi, Cantelned Modelly Therapy. Advescent 51-16 years. Adva: 19-44                                                                                                    | Actions a  in yter, Results (4.107) Relevanc ized controlled trial of pa Maryam III: Physiotherapy Theory 4 years, Made Aget 45-64 years. A                                                                                                    | Refresh 1<br>© Yees Details ©<br>Soft Page Options +<br>tients with<br>& Practice; Sep2022, v3<br>ged: 65+ years; Mate; F | Search Results                    |